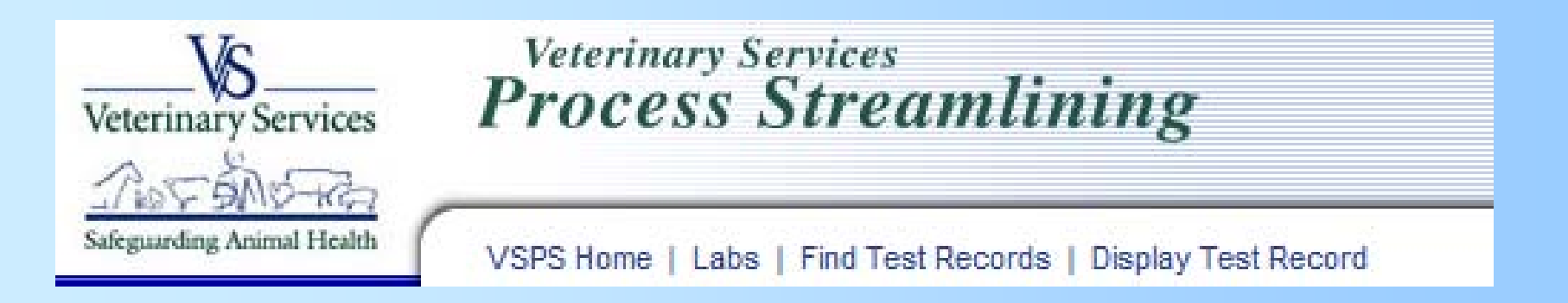

## How to Process Coggins Results Electronically in VSPS

Information for Laboratory Technicians Using VSPS

## -Labs Module-

Add Test Record Find Test Records

This module provides access to the functionality to create and track laboratory test records.

- 1. Select Labs from Left Navigation Bar
- 2. Select Find Test Record

| Quick Finds         |                                                                                 |          |                    |                                                 |                                                              |                   |  |
|---------------------|---------------------------------------------------------------------------------|----------|--------------------|-------------------------------------------------|--------------------------------------------------------------|-------------------|--|
|                     | [Veterinarian i                                                                 | is me]   |                    | [Cre                                            | eated by me]                                                 |                   |  |
| -Search Test R      | ecords Criteria —                                                               |          |                    |                                                 |                                                              |                   |  |
| Test Record #       |                                                                                 |          | Vet First Name     |                                                 | Vet Last Name                                                |                   |  |
| Laboratory Name     |                                                                                 | <u>A</u> | Owner First Name   |                                                 | Owner Last Name                                              |                   |  |
| Disease             | Select Diseases<br>Babesiosis<br>Botulism<br>Q Fever<br>Strep. equi (Strangles) | •        |                    |                                                 |                                                              |                   |  |
| Status              | Select a Status 💌                                                               |          | Create Date From   |                                                 | То                                                           |                   |  |
| Species             | Select a Species 💌                                                              |          | Submit Date From   |                                                 | То                                                           |                   |  |
| Requested Test Type | Select a Test Type                                                              |          | Complete Date From |                                                 | То                                                           |                   |  |
| Animal ID (AIN)     |                                                                                 | j        |                    | All dates must be in t                          | he format: mm/dd/yyyy                                        |                   |  |
| Animal Name         |                                                                                 |          |                    |                                                 |                                                              |                   |  |
| Accession #         |                                                                                 | ]        |                    | By default, search re<br>(tests submitted to la | esults include only elect<br>b electronically)<br>ibmissions | ronic submissions |  |
| Premise ID          |                                                                                 |          |                    |                                                 |                                                              |                   |  |
|                     | Search Return                                                                   |          |                    |                                                 |                                                              |                   |  |

- 1. Enter information to find test records submitted to your lab
- 2. Recommended search criteria to use
  - a. Laboratory Name
  - b. Status of "submitted"
- 3. Select Search

- 1. List of Search results displays at the bottom of the screen.
- 2. Select Edit next to the test record you want to enter results

## [Copy Selected (no specimens)]

## [Copy Selected (with specimens)]

26 Test Records found, displaying all Test Records.

| Select | Action | Serial<br># | Species | Name   | Count | Disease                     | Vet Name                   | Lab Name                                                      | Status    | Create<br>Date | Submit<br>Date | Complete<br>Date |
|--------|--------|-------------|---------|--------|-------|-----------------------------|----------------------------|---------------------------------------------------------------|-----------|----------------|----------------|------------------|
|        | [Edit] | 82454       | Equine  |        | 1     | Equine Infectious<br>Anemia | Jamie L. Snow-<br>Johnston | Veterinary Diagnostic Laboratory,<br>College Of Vet. Medicine | Submitted | 02/01/2011     | 02/01/2011     |                  |
|        | [Edit] | 82414       | Equine  | HANK   | 1     | Equine Infectious<br>Anemia | Gregory S. Munn            | Veterinary Diagnostic Laboratory,<br>College Of Vet. Medicine | Submitted | 01/19/2011     | 01/19/2011     |                  |
|        | [Edit] | 82273       | Equine  | XXX    | 1     | Equine Infectious<br>Anemia | Jeffrey F. Anderson        | Veterinary Diagnostic Laboratory,<br>College Of Vet. Medicine | Submitted | 11/16/2010     | 11/16/2010     |                  |
|        | [Edit] | 82252       | Equine  | KRUNK  | 1     | Equine Infectious<br>Anemia | Jane Average               | Veterinary Diagnostic Laboratory,<br>College Of Vet. Medicine | Submitted | 11/15/2010     | 11/15/2010     |                  |
|        | [Edit] | 80911       | Equine  | Shorty | 1     | Equine Infectious<br>Anemia | Jane Average               | Veterinary Diagnostic Laboratory,<br>College Of Vet. Medicine | Submitted | 02/23/2010     | 02/23/2010     |                  |

| - Test Record Data                   |                                                            |
|--------------------------------------|------------------------------------------------------------|
| Veterinarian                         | Jamie L. Snow-Johnston                                     |
| Veterinary State License Number      | 7162 - Colorado                                            |
| Serial #/Test Record                 | 82454                                                      |
| Species                              | Equine                                                     |
| Disease                              | Equine Infectious Anemia                                   |
| Requested Test Type                  | ELISA                                                      |
| Test Reason                          | Annual                                                     |
| Laboratory                           | Veterinary Diagnostic Laboratory, College Of Vet. Medicine |
| Submission Date:                     | 02/01/2011                                                 |
| Received Date:                       | (mm/dd/yyyy)                                               |
|                                      |                                                            |
| I want to                            |                                                            |
| These actions will apply to the list | t of specimens below.                                      |
| Select Action                        | Apply                                                      |

1. Enter date received.

| —I want to   |                                              |          |       |
|--------------|----------------------------------------------|----------|-------|
| These action | s will apply to the list of specimens below. |          |       |
|              | · · · · · · · · · · · · · · · · · · ·        | _        |       |
| SelectAc     | tion                                         | <b>•</b> | Apply |

| Spec | imens<br>lect All |                             |                    |         |                   |                              |             |             |                 |                   |                   |
|------|-------------------|-----------------------------|--------------------|---------|-------------------|------------------------------|-------------|-------------|-----------------|-------------------|-------------------|
| Sele | t Action          | Animal ID(s)                | Specimen<br>Tube # | Min Age | Max/Single<br>Age | Date Sampled<br>(mm/dd/yyyy) | Accession # | Lab<br>Tech | Test<br>Results | Test<br>Type Used | Date<br>Completed |
|      | [Edit Specimen    | ] Breed Registration: 65455 | 34                 |         | 11 MONTHS         | 02/01/2011                   |             |             |                 |                   |                   |
| R    | eceive In Lab     | Void Save C                 | Cancel             | Show VS | 10-11             |                              |             |             |                 |                   |                   |

- 1. Accession #
- 2. Select Receive in lab

| Test Record Data                                                                                                    |                                                   |                                |                                |                |                     |      |                            |                       |
|----------------------------------------------------------------------------------------------------|---------------------------------------------------|--------------------------------|--------------------------------|----------------|---------------------|------|----------------------------|-----------------------|
| Veterinaria                                                                                                    | Jamie L. Snow-Johnst                              | on                             |                                |                |                     |      |                            |                       |
| Veterinary State License Numbe                                                                                            | 7162 - Colorado                                   |                                |                                |                |                     |      |                            |                       |
| Serial #/Test Recon                                                                                                    | 82454                                             |                                |                                |                |                     |      |                            |                       |
| Specie                                                                                                    | Equine                                            |                                |                                |                |                     |      |                            |                       |
| Diseas                                                                                                    | Equine Infectious And                             | emia                           |                                |                |                     |      |                            |                       |
| Requested Test Typ                                                                                                    | ELISA                                             |                                |                                |                |                     |      |                            |                       |
| Test Reaso                                                                                                    | Annual                                            |                                |                                |                |                     |      |                            |                       |
| Laborator                                                                                                    | Veterinary Diagnostic                             | Laboratory, Colleg             | e Of Vet. Medicine             |                |                     |      |                            |                       |
| Output a Date                                                                                                    |                                                   |                                |                                |                |                     |      |                            |                       |
| Submission Date                                                                                                    | 02/01/2011                                        |                                |                                |                |                     |      |                            |                       |
| Received Date                                                                                                    | 02/01/2011<br>02/01/2011                          |                                |                                |                |                     |      |                            |                       |
| I want to<br>These actions will apply to the li<br>Select Action                                                          | 02/01/2011<br>02/01/2011<br>t of specimens below. |                                |                                |                |                     |      | Apply                      | y                     |
| I want to These actions will apply to the li Select Action pecimens                                                       | 02/01/2011<br>02/01/2011<br>t of specimens below. |                                |                                |                |                     |      | Apply                      | y _                   |
| I want to         These actions will apply to the li         Select Action         pecimens         Select All            | 02/01/2011<br>02/01/2011<br>t of specimens below. |                                |                                |                |                     |      | Apply                      | y _                   |
| I want to       These actions will apply to the li       Select Action       pecimens       Select All       elect Action | 02/01/2011<br>02/01/2011<br>t of specimens below. | Min Age <mark>Max/Singl</mark> | e Date Sampled<br>(mm/dd/yyyy) | Accession # La | b Test<br>:ch Resul | ts T | Apply<br>Test<br>Type Used | y<br>Date<br>Complete |

- 1. Enter test results
- 2. Enter test method
- 3. Select mark complete
- 4. Today's date populates to date completed
- 5. OR you can edit specimen and enter test results, test method, date completed and specimen remarks (note these remarks do not appear on the form).

| Specir | nens            |                           |                    |         |                   |                              |             |                   |                 |                   |                   |
|--------|-----------------|---------------------------|--------------------|---------|-------------------|------------------------------|-------------|-------------------|-----------------|-------------------|-------------------|
| Select | Action          | Animal ID(s)              | Specimen<br>Tube # | Min Age | Max/Single<br>Age | Date Sampled<br>(mm/dd/yyyy) | Accession # | Lab<br>Tech       | Test<br>Results | Test<br>Type Used | Date<br>Completed |
|        | [View Specimen] | Breed Registration: 65455 | 34                 |         | 11 MONTHS         | 02/01/2011                   | 435         | Jamie L. Snow DVM | NEGATIVE        | AGID              | 02/01/2011        |
| Canc   | el Show V       | S 10-11                   |                    |         |                   |                              |             |                   |                 |                   |                   |

- 1. Click on Show VS 10-11 to view the completed PDF
- 2. Click on Labs module on left hand side and find test record to process another test record.

- Thank you!
- For additional information Contact the VSPS help desk:
  - 877-944-8457 and select option 3